### Schritt 1: Zugangslink

https://www.otis-elternsprechtag.de/share/xberatung.php

### Schritt 2: Schulkennwort eingeben

### Beratungstermine . .

. . . .

| >> Datenschutzerklarung |                                |
|-------------------------|--------------------------------|
| Schulkennwort           | Hetpatb                        |
|                         | weiter                         |
|                         |                                |
| Eine Webanwendu         | ng von otis-elternsprechtag.de |

### Schritt 3: Login-Daten des Schulkindes eingeben

# Gymnasium Gerresheim

# Elternsprechtag GG 22.11.2022

Bitte tragen Sie hier Ihr zugewiesenes Passwort und das Geburtsdatum Ihres Kindes ein. Die Felder für Telefon und E-Mail ignorieren Sie bitte!

## Geburtsdatum und Passwort Geburtsdatum des Schuldkindes eingeben! Passwort 0 Telefon 0 **Die Felder** E-Mail Telefon und *E-Mail* bitte anmelden ignorieren! Eine Webanwendung von otis-elternsprechtag.de

#### >> Datenschutzerklärung

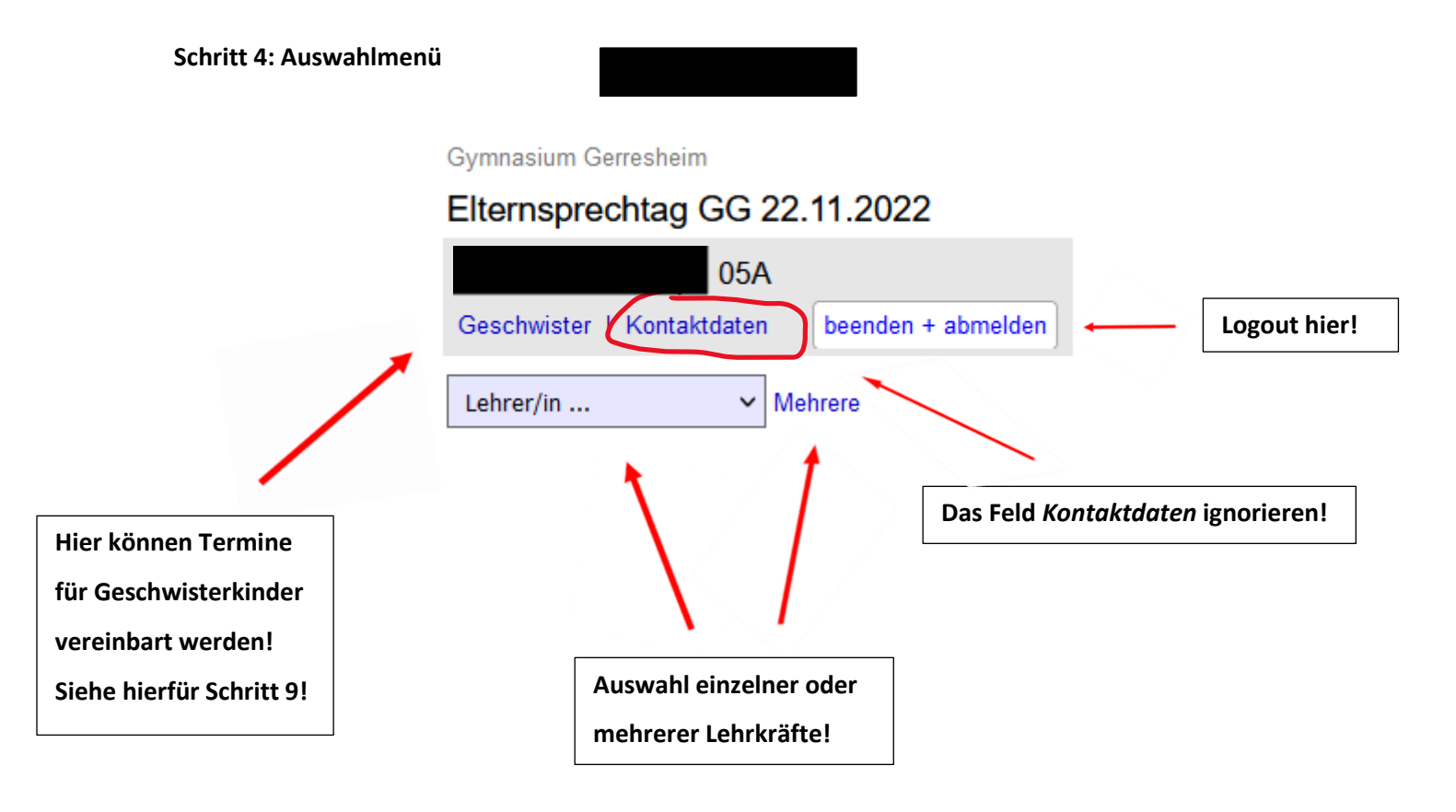

Schritt 5: Terminreservierung für eine Lehrkraft

| Gymnasium Gerresheim                          | Dienstag 22.11.                      |
|-----------------------------------------------|--------------------------------------|
| Elternenrechter CC 22 11 2022                 | 13:30 Fr. Di Gangi Termin reserviere |
|                                               | 13:40 Fr. Di Gangi Termin reserviere |
| 05A                                           | 13:50 Fr. Di Gangi Termin reserviere |
| Geschwister   Kontaktdaten beenden + abmelden | 14:00 Fr. Di Gangi Termin reserviere |
|                                               | 14:10 Fr. Di Gangi Termin reserviere |
| Frau Di Gangi 🗸 Mehrere                       | 14:20 Fr. Di Gangi Termin reserviere |
| 22.11 Dispeter                                | 14:30 Fr. Di Gangi Termin reserviere |
| 22.11. Dienstag                               | 14:40 Fr. Di Gangi Termin reserviere |
|                                               | 14:50 Fr. Di Gangi Termin reserviere |
| C Termine aktualisieren                       | 15:00 Fr. Di Gangi Termin reserviere |
|                                               | 15:10 Fr. Di Gangi Termin reserviere |
|                                               | 15:20 Fr. Di Gangi Termin reserviere |
|                                               | 15:30 Fr. Di Gangi Termin reserviere |
|                                               | 15:40 Fr. Di Gangi Termin reserviere |
|                                               |                                      |
|                                               | Autrermin                            |
|                                               | gewünscht                            |
|                                               | klicken!                             |

|     | Reservierung          | × |
|-----|-----------------------|---|
| 3:  | 22.11. Dienstag       |   |
| aı  | von 14:10 - 14:20 Uhr |   |
| aı  | bei Frau Di Gangi?    |   |
| aı  |                       |   |
| aı  |                       |   |
| ar_ |                       |   |
| aı  | la Abbrechen          |   |
| ar  |                       |   |
| ang | h                     |   |
|     | Mit Ja bestätigen!    |   |

Gymnasium Gerresheim

# Elternsprechtag GG 22.11.2022 05A Geschwister | Kontaktdaten beenden + abmelden Eine bestätigte Reservierung Dienstag 22.11. 14:10 Frau Di Gangi A 14 Frau Di Gangi Mehrere 22.11. Dienstag Termine aktualisieren Übersicht über alle Terminreservierungen!

### Dienstag 22.11.

| 13:30 | Fr. Di Gangi | Termin reservieren |
|-------|--------------|--------------------|
| 13:40 | Fr. Di Gangi | Termin reservieren |
| 13:50 | Fr. Di Gangi | Termin reservieren |
| 14:00 | Fr. Di Gangi | Termin reservieren |
| 14:10 | Fr. Di Gangi | Termin reserviert  |
| 14:20 | Fr. Di Gangi | Termin reservieren |
| 14:30 | Fr. Di Gangi | Termin reservieren |
| 14:40 | Fr. Di Gangi | Termin reservieren |
| 14:50 | Fr. Di Gangi | Termin reservieren |
| 15:00 | Fr. Di Gangi | Termin reservieren |
| 15:10 | Fr. Di Gangi | Termin reservieren |
| 15:20 | Fr. Di Gangi | Termin reservieren |
| 15:30 | Fr. Di Gangi | Termin reservieren |
| 15:40 | Fr. Di Gangi | Termin reservieren |
| 15:50 | Fr. Di Gangi | Termin reservieren |
| 16:00 | Fr. Di Gangi | Termin reservieren |

Hier klicken, um aktuellen Stand Ihrer Terminreservierungen anzuzeigen! Schritt 6: Ggf. Stornierung einer Terminreservierung

| Gymnasium Gerresheim                          |       |
|-----------------------------------------------|-------|
| Elterneprochtag GG 22 11 2022                 |       |
|                                               | 13:40 |
| 05A                                           | 13:50 |
| Geschwister   Kontaktdaten beenden + abmelden | 14:00 |
|                                               | 14:10 |
| Eine bestätigte Reservierung                  | 14:20 |
| Dienstag 22.11.                               | 14:30 |
| 14:10 From Di Congi A 14                      | 14:40 |
|                                               | 14:50 |
| Frau Di Cangi X Mehrere                       | 15:00 |
| interiore interiore                           | 15:10 |
| 22.11. Dienstag                               | 15:20 |
|                                               | 15:30 |
| C Termine aktualisieren                       | 15:40 |
|                                               | 15:50 |
| $\times I$                                    | 16:00 |

|       | Diensta      | g 22.11.           |
|-------|--------------|--------------------|
| 13:30 | Fr. Di Gangi | Termin reservieren |
| 13:40 | Fr. Di Gangi | Termin reservieren |
| 13:50 | Fr. Di Gangi | Termin reservieren |
| 14:00 | Fr. Di Gangi | Termin reservieren |
| 14:10 | Fr. Di Gangi | Termin reserviert  |
| 14:20 | Fr. Di Gangi | Termin reservieren |
| 14:30 | Fr. Di Gangi | Termin reservieren |
| 14:40 | Fr. Di Gangi | Termin reservieren |
| 14:50 | Fr. Di Gangi | Termin reservieren |
| 15:00 | Fr. Di Gangi | Termin reservieren |
| 15:10 | Fr. Di Gangi | Termin reservieren |
| 15:20 | Fr. Di Gangi | Termin reservieren |
| 15:30 | Fr. Di Gangi | Termin reservieren |
| 15:40 | Fr. Di Gangi | Termin reservieren |
| 15:50 | Fr. Di Gangi | Termin reservieren |
| 16:00 | Fr. Di Gangi | Termin reservieren |

Auf das X klicken, um eine Reservierung wieder freizugeben!

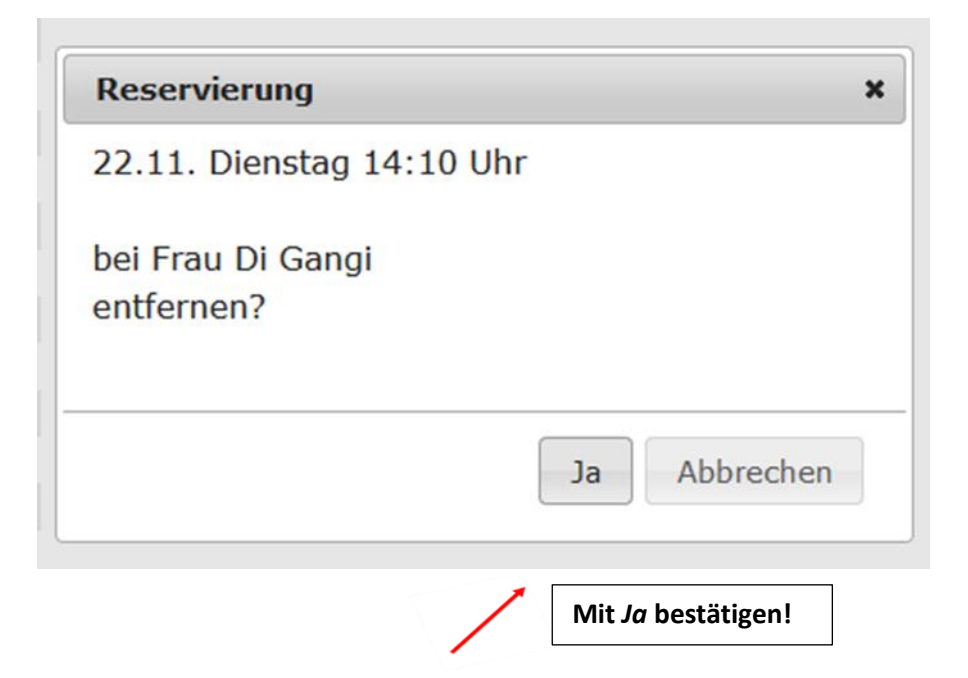

| Gymnasium Gerresheim                 |                    |
|--------------------------------------|--------------------|
| Elternsprechtag GG 22                | 2.11.2022          |
| 05A                                  |                    |
| Geschwister   Kontaktdaten           | beenden + abmelden |
| Frau Di Gangi 🗸 M<br>22.11. Dienstag | lehrere            |
| C Termine aktualisieren              |                    |

|       | Diensta      | g 22.11.           |
|-------|--------------|--------------------|
| 13:30 | Fr. Di Gangi | Termin reservieren |
| 13:40 | Fr. Di Gangi | Termin reservieren |
| 13:50 | Fr. Di Gangi | Termin reservieren |
| 14:00 | Fr. Di Gangi | Termin reservieren |
| 14:10 | Fr. Di Gangi | Termin reservieren |
| 14:20 | Fr. Di Gangi | Termin reservieren |
| 14:30 | Fr. Di Gangi | Termin reservieren |
| 14:40 | Fr. Di Gangi | Termin reservieren |
| 14:50 | Fr. Di Gangi | Termin reservieren |
| 15:00 | Fr. Di Gangi | Termin reservieren |
| 15:10 | Fr. Di Gangi | Termin reservieren |
| 15:20 | Fr. Di Gangi | Termin reservieren |

### Schritt 7: Terminreservierung für mehrere Lehrkräfte gleichzeitig

Gymnasium Gerresheim

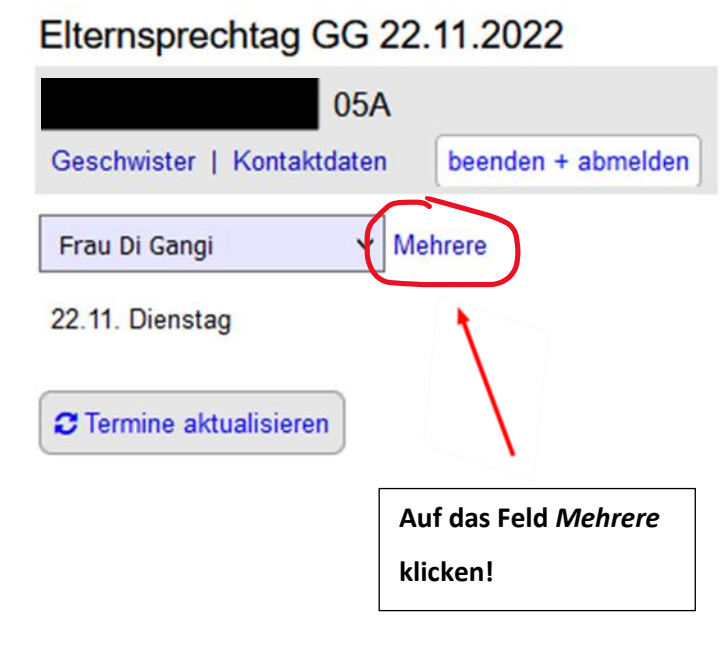

|       | Diensta      | g 22.11.           |
|-------|--------------|--------------------|
| 13:30 | Fr. Di Gangi | Termin reservieren |
| 13:40 | Fr. Di Gangi | Termin reservieren |
| 13:50 | Fr. Di Gangi | Termin reservieren |
| 14:00 | Fr. Di Gangi | Termin reservieren |
| 14:10 | Fr. Di Gangi | Termin reservieren |
| 14:20 | Fr. Di Gangi | Termin reservieren |
| 14:30 | Fr. Di Gangi | Termin reservieren |
| 14:40 | Fr. Di Gangi | Termin reservieren |
| 14:50 | Fr. Di Gangi | Termin reservieren |
| 15:00 | Fr. Di Gangi | Termin reservieren |
| 15:10 | Fr. Di Gangi | Termin reservieren |
| 15:20 | Fr. Di Gangi | Termin reservieren |
| 15:30 | Fr. Di Gangi | Termin reservieren |
| 15:40 | Fr. Di Gangi | Termin reservieren |
| 15.50 |              | ÷ • •              |

| itte markieren     |
|--------------------|
| ✔ Frau Aprea       |
| Frau Arndt         |
| Frau Baerwald      |
| Frau Bader         |
| Frau Behnisch      |
| Herr Becker        |
| ✓ Frau Bessel      |
| Frau Bock          |
| Frau Caygözoglu    |
| Frau Cheboldaeff   |
| Frau Depperschmidt |
| ✔ Frau Di Gangi    |
| Frau Dingel        |
| Frau Dalv          |

Gewünschte Lehrkräfte

anklicken!

| Frau Voigt                                             |  |
|--------------------------------------------------------|--|
| Frau Vetten                                            |  |
| Herr Walker                                            |  |
| Frau Welter                                            |  |
| Herr Weichold                                          |  |
| Frau Wißmann-Gennert                                   |  |
| Frau Welp                                              |  |
| Frau Weyer                                             |  |
| Frau Zich                                              |  |
| 22.11. Dienstag 13:30 - 18:30 Uhr                      |  |
| (optional) erst ab Uhr Ggf. Startuhrzeit angeben!      |  |
| Terminvorschläge mit Puffer Auswahl anzeigen abbrechen |  |
|                                                        |  |
| Hier klicken, um automatisch aufeinander               |  |
| abgestimmte Terminvorschläge erhalten zu können!       |  |

| bitte markieren                                                                                    |
|----------------------------------------------------------------------------------------------------|
| ✓ 13:30 Frau Aprea                                                                                 |
| ✓ 13:50 Frau Bessel                                                                                |
| ✓ 14:10 Frau Di Gangi                                                                              |
| zurück                                                                                             |
| Markierte reservieren Auswahl anzeigen abbrechen                                                   |
|                                                                                                    |
| Wenn vorgeschlagene Termine zusagen, hier klicken,<br>um alle Termine gleichzeitig zu reservieren! |

| bitte markieren                                  |                                              |  |  |  |
|--------------------------------------------------|----------------------------------------------|--|--|--|
| ✓ 13:30 Frau                                     | Aprea                                        |  |  |  |
| ✓ 13:50 Frau                                     | Bessel                                       |  |  |  |
| ✓ 14:10 Frau                                     | Di Gangi                                     |  |  |  |
| zurück                                           |                                              |  |  |  |
| Markierte reservieren Auswahl anzeigen abbrechen |                                              |  |  |  |
|                                                  |                                              |  |  |  |
|                                                  | Wenn vorgeschlagene Termine nicht zusagen,   |  |  |  |
|                                                  | hier klicken, um Termine manuell auszuwählen |  |  |  |
|                                                  | Siehe hierzu Schritt 8!                      |  |  |  |
|                                                  |                                              |  |  |  |

## Schritt 8: Ggf. manuelle Auswahl für mehrere Lehrkräfte gleichzeitig

| Gymnasium Gerresheim                          |        | Dienstag 22.11. |               |              |  |
|-----------------------------------------------|--------|-----------------|---------------|--------------|--|
| Elternoprochtag CC 22 11 2022                 |        | Fr. Aprea       | Fr. Bessel    | Fr. Di Gangi |  |
| Elternsprechtag GG 22.11.2022                 | 13:30  | Fr. Aprea       | Fr. Bessel    | Fr. Di Gangi |  |
| 05A                                           | 13:40  | Fr. Aprea       | Fr. Bessel    | Fr. Di Gangi |  |
| Geschwister   Kontaktdaten beenden + abmelden | 13:50  | Fr. Aprea       | Fr. Bessel    | Fr. Di Gangi |  |
|                                               | 14:00  | Fr. Aprea       | Fr. Bessel    | Fr. Di Gangi |  |
| Lehrer/in V Mehrere                           | 14:10  | Fr. Aprea       | Fr. Bessel    | Fr. Di Gangi |  |
|                                               | 14:20  | Fr. Aprea       | Fr. Bessel    | Fr. Di Gangi |  |
| 22.11. DI                                     | 14:30  | Fr. Aprea       | Fr. Bessel    | Fr. Di Gangi |  |
| Termine anbieten                              | 14:40  | Fr. Aprea       | Fr. Bessel    | Fr. Di Gangi |  |
|                                               | 14:50  | Fr. Aprea       | Fr. Bessel    | Fr. Di Gangi |  |
|                                               | 15:00  | Fr. Aprea       | Fr. Bessel    | Fr. Di Gangi |  |
|                                               | 15:10  | Fr. Aprea       | Fr. Bessel    | Fr. Di Gangi |  |
|                                               | 15:20  | Fr. Aprea       | Fr. Bessel    | Fr. Di Gangi |  |
|                                               | 15:30  | Fr. Aprea       | Fr. Bessel    | Fr. Di Gangi |  |
|                                               | 15:40  | Fr. Aprea       | Fr. Bessel    | Fr. Di Gangi |  |
|                                               | 15:50  | Fr. Aprea       |               | Fr. Di Gangi |  |
|                                               |        |                 |               |              |  |
| Gumpasium Garrachaim                          |        | Die             | enstag 22.11. |              |  |
| Elternoprechter CC 22 11 2022                 |        | Fr. Aprea       | Fr. Bessel    | Fr. Di Gangi |  |
| Ellemsprechag GG 22. 11.2022                  | 13:30  | Fr. Aprea       | Fr. Bessel    | Fr. Di Gangi |  |
| 05A                                           | 13:40  | Fr. Aprea       | Fr. Bessel    | Fr. Di Gangi |  |
| Geschwister   Kontaktdaten beenden + abmelden | 13:50  | Fr. Aprea       | Fr. Bessel    | Fr. Di Gangi |  |
| ,                                             | 14:00  | Fr. Aprea       | Fr. Bessel    | Fr. Di Gangi |  |
| Lehrer/in V Mehrere                           | 14:10  | Fr. Aprea       | Fr. Bessel    | Fr. Di Gangi |  |
| 22 11 Di                                      | 14:20  | Fr. Aprea       | Fr. Bessel    | Fr. Di Gangi |  |
| 22.11. Di                                     | 14:30  | Fr. Aprea       | Fr. Bessel    | Fr. Di Gangi |  |
| Termine anbieten                              | 14:40  | Fr. Aprea       | Fr. Bessel    | Fr. Di Gangi |  |
|                                               | 1/1:50 | Fr Anrea        | Fr Receal     | Er Di Ganoi  |  |
|                                               |        |                 |               |              |  |

Gewünschten Termin Anklicken; Termin färbt sich hiernach orange!

|                      | Reservierung                                                   | ×            |
|----------------------|----------------------------------------------------------------|--------------|
| 3;<br>ar<br>ar<br>ar | 22.11. Dienstag<br>von 14:10 - 14:20 Uhr<br>bei Frau Di Gangi? |              |
| ar -                 |                                                                |              |
| ar<br>ar             |                                                                | Ja Abbrechen |
| ang                  | 31                                                             |              |

Ab hier Verfahrensweise, wie im Schritt fünf (Terminreservierung für eine Lehrkraft) aufgeführt!

### Schritt 9: Terminreservierung für Geschwisterkinder

|           | Gymnasium Gerresheim                      |                      |  |  |  |  |
|-----------|-------------------------------------------|----------------------|--|--|--|--|
|           | Elternsprechtag GG 22.11.2022             |                      |  |  |  |  |
|           | 05A                                       |                      |  |  |  |  |
|           | Geschwister   Kontaktdaten beenden + abme | elden                |  |  |  |  |
|           | Lehrer/in V Mehrere                       |                      |  |  |  |  |
| Hier klie | cken!                                     |                      |  |  |  |  |
|           |                                           |                      |  |  |  |  |
|           | Geschwister hinzufügen ×                  |                      |  |  |  |  |
|           | Geburtsdatum                              | Ab hier dieselbe     |  |  |  |  |
| Kennwort  |                                           | Verfahrensweise, wie |  |  |  |  |
|           |                                           | bisher beschrieben!  |  |  |  |  |
|           |                                           |                      |  |  |  |  |
|           | Ok Abbrechen                              |                      |  |  |  |  |